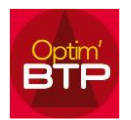

Optim'BTP permet d'établir plusieurs versions pour un même devis, mais seulement une version est définie comme « version de référence ».

Si vous souhaitez accepter une version autre que la version de référence, suivez la procédure ci-après.

## Accepter une version de devis (autre que la version de référence)

- 1. Ouvrez le devis concerné
- 2. Cliquer en haut sur « Versions ».

| 💷 De       | evis 18137.00 (Versio   | on : B) - LORRIS    |            |                     |         |
|------------|-------------------------|---------------------|------------|---------------------|---------|
|            | 🛃 Raccourcis            | Versions            | 💾 Sauvegar | rde 🐜 Imprimer      |         |
|            | Sy                      | /nthèse             | ×          | Phases              | ×       |
|            | ★ Devis 181             | 37.00 (Version : B) | •          | 🖃 🧶 Devis           |         |
| Date       | 16/02/2021              | Etat Valide         |            | 1 - MISE EN SECURIT | E DE CH |
| Redac      | Alain GIRARD            |                     |            | 2 - REPARATION SUR  |         |
| Descr      | iption                  |                     |            |                     |         |
| Cha<br>LOI | angement de pla<br>RRIS | ques fibro chez I   | Mr         |                     |         |

3. La liste des versions de devis apparait, sélectionnez la version retenue et cliquez sur « Enregistrer comme version de référence ». L'étoile désignant la version de référence se positionnera sur la version choisie.

| e Vers  | sion <b>q</b> <sup>e</sup> Etat                         | q. <sup>¢</sup> Date pièce <b>q</b> . <sup>¢</sup> | Montant HT 🔍 e Ter | mps total 🔍 <sup>e</sup> Modifié par 🍳 | Modifié le 🤉 | e Description                              | 9 |
|---------|---------------------------------------------------------|----------------------------------------------------|--------------------|----------------------------------------|--------------|--------------------------------------------|---|
| B       | Valide                                                  | 16/02/2021                                         | 4 045,28 €         | 63,00 asuperviseur                     | 16/02/2021   | Changement de plaques fibro chez Mr LORRIS |   |
| A       | Valide                                                  | 18/12/2020                                         | 4 747,28 €         | 77,00 asuperviseur                     | 10/02/2021   | Changement de plaques fibro chez Mr LORRIS |   |
|         |                                                         |                                                    |                    |                                        |              |                                            |   |
|         |                                                         |                                                    |                    |                                        |              |                                            |   |
| ion aff | ichée : Version A                                       |                                                    |                    |                                        |              |                                            |   |
| ion aff | ichée : Version A<br>Enregistrer comr                   | ne version de référer                              | 108.               | Information (non édi                   | té)          |                                            |   |
| ion aff | ichée : Version A<br>Enregistrer com                    | ne version de référer                              | 158.               | Information (non édi                   | té)          |                                            |   |
| ion aff | ichée : Version A<br>Enregistrer com<br>Supprimer cette | ne version de référei<br>version<br>version        | <u></u>            | Information (non édi                   | té)          |                                            |   |

4. Quitter la fenêtre.

. .

## Optim'BTP

| Devis 18137.00 (Version : A) - LORRIS |                     |                    |         |       |                            |
|---------------------------------------|---------------------|--------------------|---------|-------|----------------------------|
| 5                                     | Raccourcis          | Versions           | 💾 Sauve | garde | e 🐜 Imprimer               |
|                                       | Syn                 | thèse              | ×       |       | Phases                     |
|                                       | ★ Devis 1813        | 7.00 (Version : A) | ▶       |       | ⊡• 🤍 Devis .               |
| Date                                  | 18/12/2020          | Etat Valide        |         |       | 1 - MISE EN SECURITE DE CH |
| Redac. A                              | ain GIRARD          |                    |         |       | 2 - REPARATION SUR COUVER  |
| Descripti                             | on                  |                    |         |       |                            |
| Chang<br>LORR                         | ement de plaq<br>IS | ues fibro chez I   | Mr      |       |                            |

NB : En haut à droite vous pouvez vérifier qu'il s'agit bien de la version que vous souhaitez accepter.

5. En bas de l'écran, cliquez sur « Traitements » pour accepter la version de devis.

|             | Sous-détails |                                         |  |
|-------------|--------------|-----------------------------------------|--|
| Traitements |              | Envoyer par mail (Client)               |  |
|             | <b>√</b>     | Déclarer accepté (Client)               |  |
|             | 4            | Facturer directement ce devis           |  |
|             |              | Rattacher ce devis à un marché existant |  |
|             |              | Changer l'état                          |  |